## AFFELNET 6<sup>ème</sup>

## 1. Généralités

L'application AFFELNET 6<sup>ème</sup> est une application entre la base des élèves du 1<sup>er</sup> degré (BE1D) et la Base SIECLE du collège.

Elle recueille les vœux des responsables des élèves, propose les affectations, transfère les dossiers des élèves affectés dans Base Elève Etablissement (BEE) et permet d'éditer des statistiques.

$$BE1D \implies AFFELNET 6 \implies SIECLE$$

La partie «**Directeur d'école**» de l'application AFFELNET 6<sup>ème</sup> est destinée à **recueillir les vœux des familles des élèves** des écoles primaires et élémentaires publiques pour l'entrée au collège.

## 2. Circulation de l'information entre applications

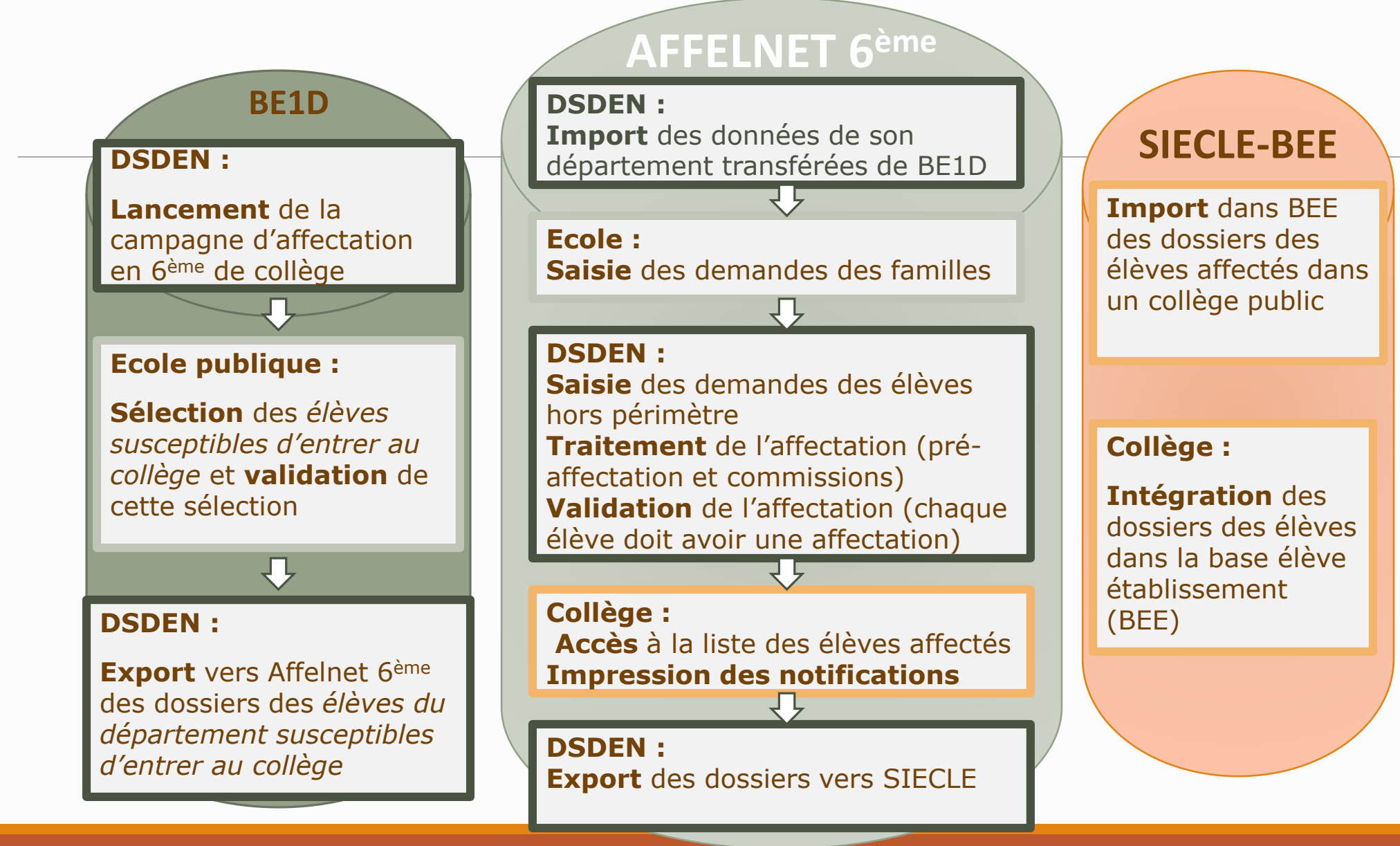

## 3. Actions du directeur d'école

(après lancement de la campagne par le DSDEN : mail adressé aux directeurs)

- 1. Sélectionner les élèves susceptibles d'entrer au collège
- 2. Editer la fiche de liaison volet 1 à destination des familles, avec nom, prénom, date de naissance, adresse (la famille vérifie l'adresse de l'élève à la prochaine rentrée scolaire)
- 3. Mettre à jour les dossiers des élèves et compléter avec la langue étudiée à l'école et le collège de secteur
- 4. Editer la fiche de liaison volet 2 pour les familles
- 5. Saisir les vœux des élèves
- 6. Saisir les décisions de passage des élèves

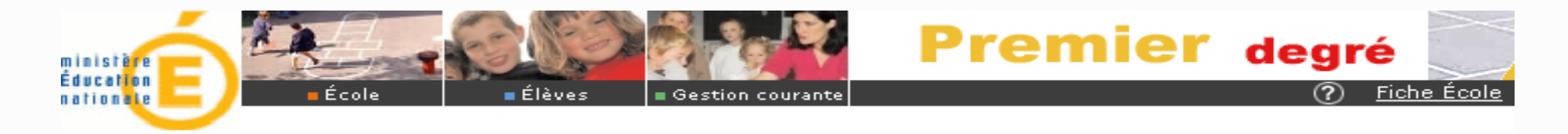

1. Le directeur d'école constitue la liste des élèves susceptibles d'entrer au collège (février)

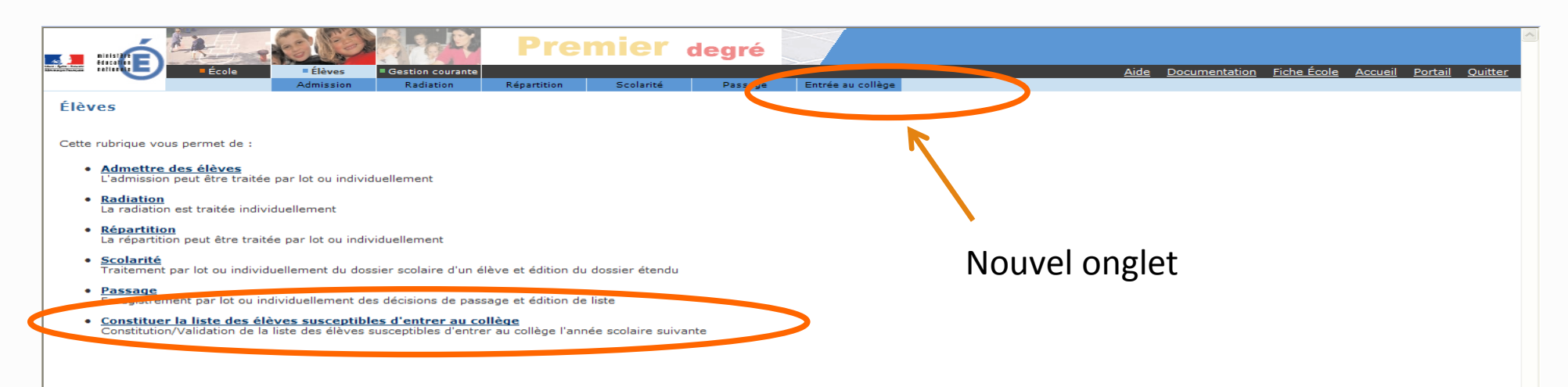

A l'ouverture de la page suivante le directeur indique si son école est concernée ou non *(Ex : une école sans classes de CM1 ou CM2 n'est pas concernée.)* 

Une liste s'affiche sur laquelle il faut **SELECTIONNER** tout ou partie des élèves, puis **VALIDER** (il est possible de faire des modifications tant que la campagne de validation est ouverte, dans ce cas, il faudra à nouveau **VALIDER**).

Les dossiers des élèves non sélectionnés ne seront pas transmis vers AFFELNET. En cas de doute, il est préférable de valider car on peut supprimer le dossier par la suite.

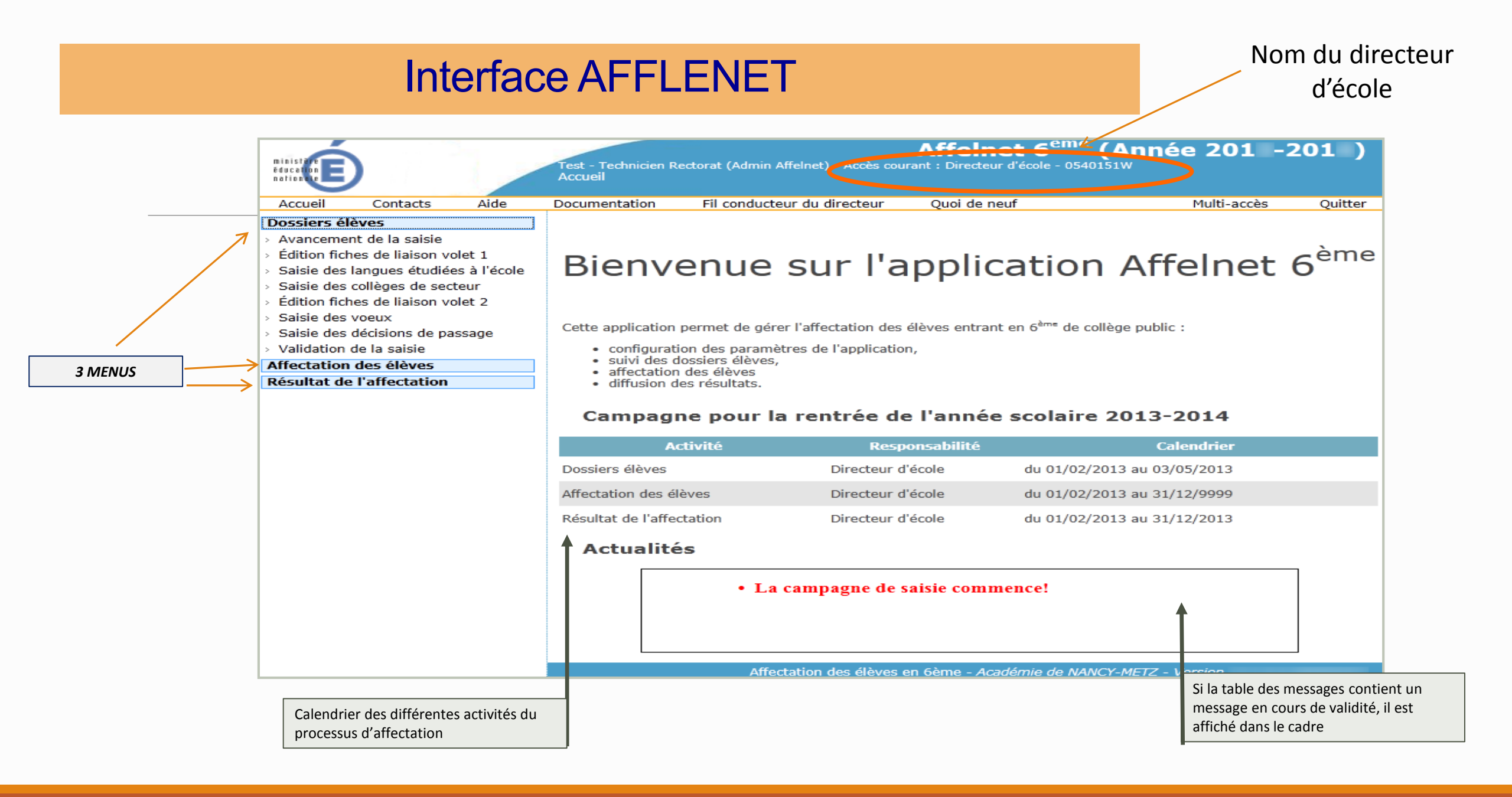

#### 

### 2. Le directeur d'école édite la fiche de liaison du volet 1 pour les familles (mi-février)

| Dossiers élèves  Avancement de la saisie  Édition fiches de liaison volet 1  Saisie des langues étudiées à l'école                                                                                                    | A partir de la liste des élèves de son école, le directeur sélectionne ceux pour lesquels il éditera le volet 1 de la fiche de liaison.<br>Ce volet 1 est adressé aux familles et leur permet de renseigner notamment l'adresse de l'élève à la rentrée scolaire prochaine.<br>Sur cet écran, le directeur peut également consulter la fiche récapitulative de l'élève ou modifier le dossier élève si le volet 1 de la fiche est édité. |                           |                 |                                                                                                    |  |
|----------------------------------------------------------------------------------------------------|----------------------------------------------------------------------------------------------------|---------------------------|-----------------|----------------------------------------------------------------------------------------------------|--|
| <ul> <li>Saisie des collèges de secteur</li> <li>Édition fiches de liaison volet 2</li> <li>Saisie des voeux</li> <li>Saisie des décisions de passage</li> <li>Validation de la saisie</li> <li>Affectation des élèves</li> <li>Résultat de l'affectation</li> </ul> | Le directeur peut constituer le fichier PDF regroupant l'ensemble des fiches de liaison<br>volet 1 pré-remplies avec les informations des élèves sélectionnés :<br>- Editer les fiches sélectionnées :<br>Le directeur sélectionne ses élèves (1) puis clique sur le bouton «Editer les fiches<br>sélectionnées» (2)<br>- Editer une fiche vierge : ouvre une fiche qui n'est pas pré-remplie                                            |                           |                 | <b>Recherche d'élèves</b> : les critères disponibles sont le nom, le prénom et le volet 1 édité ou non |  |
| Édition de                                                                                                    | s fiches de lia                                                                                                    | aison - Volet 1<br>Prénom | Volet 1 édité   | Chercher Annuler                                                                                       |  |
| Éditer les fich                                                                                                    | nes sélectionnées                                                                                                    | Éditer une fiche vierge   |                 |                                                                                                    |  |
|                                                                                                    |                                                                                                    | Prénom                    | Niveau ou cycle | Date de dernière édition ▲▼                                                                            |  |
|                                                                                                    | s                                                                                                    | Philippe                  | CM2<br>CM2      | 23/01/2012                                                                                             |  |
|                                                                                                    | -                                                                                                    | Margaux                   | CM2             | Lorsque la date est renseignée                                                                         |  |
|                                                                                                    | AR                                                                                                    | Marie                     | CM2             | => la fiche a déjà été éditée                                                                          |  |
|                                                                                                    | ER                                                                                                    | Morgane                   | CM2             |                                                                                                    |  |
| Ţ                                                                                                    |                                                                                                    |                           |                 |                                                                                                    |  |

### Deux liens possibles sur le nom de l'élève :

Si le volet 1 de la fiche de l'élève est édité (date non nulle), le lien accède **au dossier élève (données modifiables)** Si le volet 1 n'est pas édité, le lien accède à **la fiche récapitulative (données non modifiables)** 

## 3. Le directeur d'école met le dossier à jour et ajoute la langue étudiée à l'école (→ fin mars)

| ssiers eleves                                    |                                       |                                      |                                      |                                                                                   |                                  |
|--------------------------------------------------|---------------------------------------|--------------------------------------|--------------------------------------|-----------------------------------------------------------------------------------|----------------------------------|
| vancement de la saisie Après                     | s retour des volets 1 d               | es fiches de liaison, le directeur p | peut saisir pour ses élèves, la lang | ue <b>étudiée à l'école</b> et accéder à la r                                     | nise à jour des dossiers élèves. |
| dition fiches de liaison volet 1                 |                                       |                                      |                                      |                                                                                   |                                  |
| aisie des langues étudiées à l'école             | rectour pout affector                 | a langue átudiáe dans son ácole      | à un ou plusieurs élèves :           |                                                                                   |                                  |
| dition liches de liaison volet 2 (1)-Si          | électionner nar le syst               | àme des cases à cocher un ou plui    | sigurs álàvas                        | <b>Recherche d'élèves</b> : les critères disponibles sont le nom, le prénom et la |                                  |
| Cliquez sur le bouton «Saisir pour la sélection» |                                       |                                      |                                      | langue étudiée                                                                    |                                  |
|                                                  |                                       |                                      |                                      |                                                                                   |                                  |
| alidation de la saisie                           |                                       |                                      |                                      |                                                                                   |                                  |
| ectation des élèves                              |                                       |                                      |                                      | 1                                                                                 |                                  |
| sultat de l'affectation                          |                                       |                                      |                                      | 1                                                                                 |                                  |
| Saisie des la                                    | ngues étudiée                         | s à l'école                          |                                      |                                                                                   |                                  |
| Succès                                           |                                       |                                      |                                      |                                                                                   |                                  |
| • La mise à jour a é                             | té efiectuée avec suc                 | ccès                                 |                                      | _                                                                                 |                                  |
|                                                  |                                       |                                      |                                      |                                                                                   |                                  |
| ( Nom                                            |                                       | Prénom                               | Langue                               |                                                                                   |                                  |
| a                                                | I I                                   |                                      |                                      | <b>•</b>                                                                          | Chercher Annuler                 |
|                                                  | · · · · · · · · · · · · · · · · · · · |                                      |                                      |                                                                                   |                                  |
| Langue                                           | etudiee a l'ecole : Alle              | mand IV1                             |                                      |                                                                                   | sir pour la selection            |
|                                                  |                                       |                                      |                                      |                                                                                   |                                  |
| Nom 🗸                                            | Prénom                                | Niveau ou cycle 🔺                    | Adress                               | e de résidence de l'élève à l'entré                                               | e en 6 <sup>ème</sup> Langue     |
| ACHACHE                                          | Mélanie                               | CM2                                  | 177 rue Gabriel Philippe 92          | 200 NEUILLY-SUR-SEINE                                                             |                                  |
| ADONIS                                           | Philippe                              | CM2                                  | 161 AV DU PD POMPIDOU 9              | 2200 NEUILLY-SUR-SEINE                                                            | Anglais lv1                      |
| □ <u>AGBE</u>                                    | Margaux                               | CM2                                  | 81 allée Henri Sellier 92200         | ) NEUILLY-SUR-SEINE                                                               | Anglais Iv1                      |
|                                                  | Marie                                 | CM2                                  | 149 square Albert Camus 9            | 2200 NEUILLY-SUR-SEINE                                                            |                                  |
| AUTHIER                                          | Morgane                               | CM2                                  | 72 rue Eugène Labiche 922            | 200 NEUILLY-SUR-SEINE                                                             |                                  |
|                                                  |                                       |                                      |                                      |                                                                                   |                                  |

Le directeur d'école renseigne le collège de secteur selon le même principe (les noms des collèges de secteur de l'école sont accessibles en cliquant sur « ? » dans le menu suivant.)

## 4. Le directeur d'école édite les fiches de liaison volet 2 : recueil des vœux des familles pour l'affectation au collège (fin mars $\rightarrow$ mi avril)

| Dossiers élèves <ul> <li>Avancement de la sais</li> <li>Édition fiches de liaiso</li> <li>Saisie des langues étu</li> <li>Saisie des collèges de</li> <li>Édition fiches de fiaiso</li> <li>Saisie des voeux</li> <li>Saisie des décisions de</li> <li>Validation de la saisie</li> </ul> | ie<br>n volet 1<br>idiées à l'école<br>secteur<br>n volet 2<br>e passage<br>s | Cet écran permet d'é<br>recueillir leurs vœux<br>Editer les fiches sélec<br>cette action ouvre un<br>sélectionnés avec le s<br>Editer une fiche vierg | diter les volets 2 des fic<br>pour l'affectation au co<br>tionnées :<br>fichier PDF contenant l<br>ystème de cases à coch<br>e : ouvre une fiche qui | hes de liaison et d'accéder<br><b>bliège</b> .<br>a <b>fiche de ou des élèves</b><br>er<br>n'est pas pré-remplie | aux dossiers élèves. Le volet 2 d<br>Recherche d'élèv<br>édité ou non | de la fiche de liaison est adressé au<br><b>/es</b> : les critères disponibles sont le | ux familles et permet <b>de</b><br>nom, le prénom et le volet 2   |
|----------------------------------------------------------------------------------------------------|-------------------------------------------------------------------------------|----------------------------------------------------------------------------------------------------|----------------------------------------------------------------------------------------------------|----------------------------------------------------------------------------------------------------|-----------------------------------------------------------------------|----------------------------------------------------------------------------------------|-------------------------------------------------------------------|
| Résultat de l'affectati                                                                                                    | Édition des fic                                                               | hes de liaison                                                                                                    | - Volet 2<br>Prér                                                                                                    |                                                                                                    | Volet 2 édité                                                         |                                                                                        | }                                                                 |
|                                                                                                    | Éditer les fiches sél                                                         | ectionné <mark>2</mark> Éc                                                                                                    | liter une fiche vierge                                                                                                    |                                                                                                    |                                                                       | Chercher                                                                               | Annuler ,                                                         |
|                                                                                                    | Nom 🔊                                                                         | Prénom                                                                                                    | Niveau ou cycle                                                                                                    | Adresse                                                                                                    | de résidence de l'élève à l'e                                         | ntrée en 6 <sup>ème</sup>                                                              | Date de dernière édition 🔺                                        |
|                                                                                                    | CARVALHO SANTO                                                                | 9 <u>s</u> Walid                                                                                                    | CM2                                                                                                    | 104 allée des Damades                                                                                            | - Appt 311 92200 NEUILLY-SU                                           | JR-SEINE                                                                               |                                                                   |
| r.                                                                                                    |                                                                               | Léa                                                                                                    | CM2                                                                                                    | 180 rue de Kirovakan 9:                                                                                          | 2200 NEUILLY-SUR-SEINE                                                |                                                                                        | 23/01/2012                                                        |
|                                                                                                    | Éditer les fiches séli                                                        | ectionnées Éc                                                                                                    | liter une fiche vierge                                                                                                    |                                                                                                    |                                                                       |                                                                                        | Lorsque la date est<br>renseignée → la fiche a<br>déjà été éditée |
|                                                                                                    | Un lien possible sur                                                          | le nom de l'élève                                                                                                    | :                                                                                                    |                                                                                                    |                                                                       |                                                                                        |                                                                   |

cces au dossier de l'élève : modification possible

### Fiche de liaison volet 2

### FICHE DE LIAISON EN VUE DE L'AFFECTATION EN 6ème DANS UN COLLEGE PUBLIC (1) - Volet 2

Année scolaire : 2012 - 2013

| A - Elève                                                                                 |                                  |                                                 |  |
|-------------------------------------------------------------------------------------------|----------------------------------|-------------------------------------------------|--|
| Nom de famille : BENY                                                                     |                                  | Nom d'usage :                                   |  |
| Prénom(s) : Jean                                                                          |                                  | Niveau ou cycle: CM2                            |  |
| Sexe: M                                                                                   | Né(e) le: 01/01/2003             | Lieu de naissance : Nancy                       |  |
| Ecole : ECOLE ELEMEN                                                                      | TAIRE PUBLIQUE RUE SAINT BARTHEI | EMY (0541111H) 54222 VILLERS – Tel : 00 0000 01 |  |
| Adresse de l'élève à la prochaine rentrée scolaire :<br>1 rue des fontaines 54222 VILLERS |                                  |                                                 |  |

#### B – Collège public de secteur correspondant à l'adresse de l'élève à la prochaine rentrée scolaire (2)

COLLEGE CALLOT 54297 LAXOU

### CADRES A RENSEIONER DAR LES RESPONSARIES LES

| CADRES A RENSEIG                                                                                                    | NEK FAR LES                                  | RESPONSABLES LE                                            | GAUX                       |  |  |
|----------------------------------------------------------------------------------------------------|----------------------------------------------|------------------------------------------------------------|----------------------------|--|--|
| C – Souhaitez-vous la scolarisation de votr                                                                                                    | e enfant dans le o                           | ollège public de secteur?                                  | ?                          |  |  |
|                                                                                                    |                                              | ⊐ NON                                                      |                            |  |  |
| D – Formation demandée pour la classe de                                                                                                    | 6 <sup>eme</sup> ?                           |                                                            |                            |  |  |
| Une seule rubrique doit être obligatoirement remplie                                                                                                    | pour la prise en comp                        | ote de la demande                                          |                            |  |  |
| GEME                                                                                                    |                                              |                                                            |                            |  |  |
| GEME MUSIQUE*                                                                                                    | IE DANSE*                                    | GEME TH                                                    | IEATRE*                    |  |  |
| * Veuillez remplir le cadre 'F – Demande de déroq                                                                                                    | ation', avec le motif                        | 'Elève devant suivre un parce                              | ours scolaire particulier' |  |  |
| AUTRE FORMATION Veuillez précisez :                                                                                                    |                                              |                                                            |                            |  |  |
| E – Langue(s) demandée(s) pour la classe (                                                                                                    | de 6 <sup>eme</sup> ?                        |                                                            |                            |  |  |
| Langue vivante 1 (obligatoire):                                                                                                    | Lan                                          | gue vivante 2 <i>(facultativ</i> e) :                      |                            |  |  |
| F – Demande de dérogation si vous souhait                                                                                                    | tez un autre collè                           | ge public dans le départer                                 | nent                       |  |  |
| Nom du collège public :                                                                                                    |                                              |                                                            |                            |  |  |
| Adresse:                                                                                                    |                                              |                                                            |                            |  |  |
| Code postal : Commune :                                                                                                    |                                              |                                                            |                            |  |  |
| Motif(s) de la demande de dérogation         Elève en situation de handicap (hors demande d'orientation vers un EGPA et vers une ULIS)         Elève bénéficiant d'une prise en charge médicale importante à proximité de l'établissement demandé         Elève boursier sur critères sociaux         Elève devant suivre un parcours scolaire particulier         Elève dont un frère ou une sœur est déjà scolarisé(e) dans l'établissement souhaité         Elève dont le domicile est situé en limite de secteur et proche de l'établissement souhaité         Motif académique N°1         Motif académique N°3 |                                              |                                                            |                            |  |  |
| G – Orientation versiles enseignements add                                                                                                    | aptes (EGPA) ?                               |                                                            |                            |  |  |
| Avez-vous transmis une demande d'orienta<br>*SEGPA: section d'enseignement général et profession                                                                                                    | ntion vers les ens<br>nel adapté ou EREA : é | eignements adaptés* ?<br>tablissement régional d'enseignem | □ OUI □ NON<br>entadapté   |  |  |
| Si vous avezrépondu 'OUI', il n'est pas utile de remplir le cadre ' F – Demande de dérogation'.                                                                                                    |                                              |                                                            |                            |  |  |
| H – Orientation vers une unité localisée pour l'inclusion scolaire (ULIS) ?                                                                                                    |                                              |                                                            |                            |  |  |
| Avez-vous transmis une demande d'orienta<br>* MDPH : maison départementale des personnes handice                                                                                                    | ition vers une UL<br>apées                   | IS auprès de la MDPH* ?                                    |                            |  |  |
| Si vous avez répondu 'OUI', il n'est pas utile de remp                                                                                                    | lir le cadre ' F – Dema                      | nde de dérogation'.                                        |                            |  |  |

### A RENSEIGNER PAR LES RESPONSABLES DE L'ELEVE :

- Cadre C : les responsables cochent NON lorsqu'ils souhaitent un collège privé ou un collège public qui diffère du collège public de secteur (indiqué en cadre B).

- Cadre D – 1<sup>ère</sup> partie : 6<sup>ème</sup> générale ou 6<sup>ème</sup> CHAM nationale .

- Cadre D – 2<sup>nde</sup> partie (AUTRE FORMATION) : 6<sup>ème</sup> CHAM académique (figurant en annexe du volet 2 de la fiche de liaison)

Point de vigilance : toute formation hors 6<sup>ème</sup> générale et orientation en SEGPA donnera lieu à la saisie d'une demande de dérogation dans l'application, même si la formation ou l'orientation est proposée dans le collège de secteur.

# 5. Le directeur d'école saisit les dossiers dans AFFELNET après retour du volet 2 de la fiche de liaison (*mi-avril* $\rightarrow$ *mi-mai*)

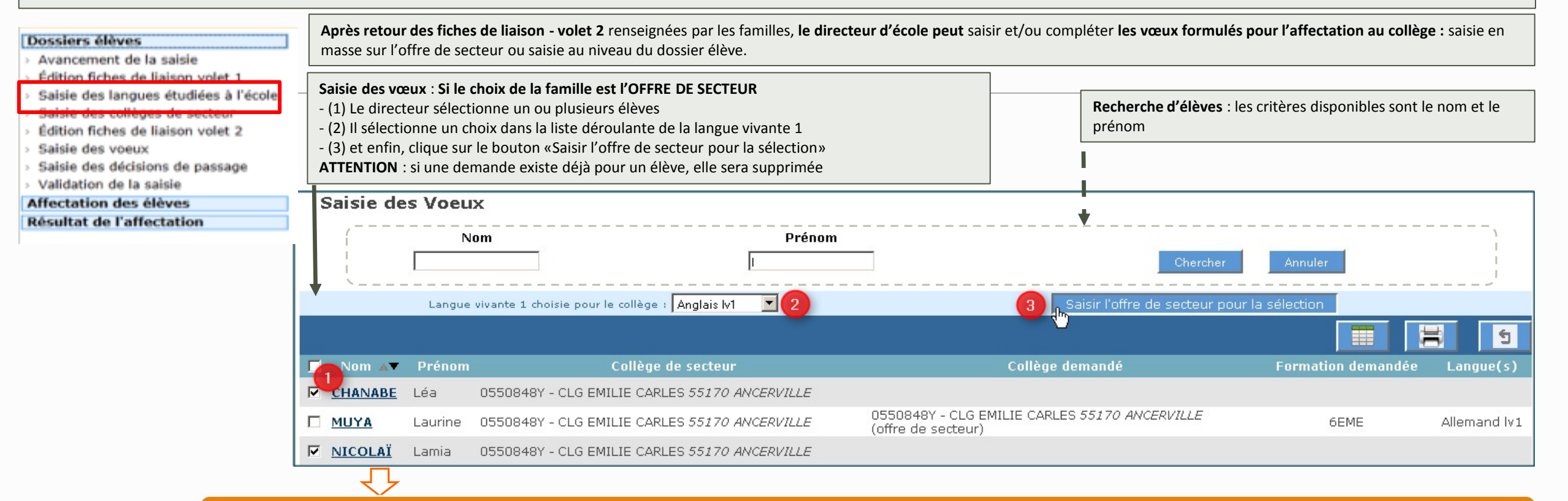

Dans le cas d'une demande différente du vœu de secteur ou si le directeur d'école souhaite modifier le dossier d'un élève, le lien présent sur le nom permet d'ouvrir le dossier de l'élève qui contient un onglet supplémentaire «Choix de la famille»

| Données élève DE LA TOUR                | Georges                     |                     |         |        |
|-----------------------------------------|-----------------------------|---------------------|---------|--------|
| Informations élève                      | Responsables légaux         | Choix de la famille |         |        |
| Données 1er degré                       |                             |                     | Valider | Retour |
| Choix de la<br>famille                  |                             |                     |         |        |
| Affectation<br>demandée dans un collège | public du département : 🗴 C | Dui 🦳 Non           |         |        |

Si l'affectation demandée est un collège public du département, le directeur doit saisir la(es) langue(s) vivante(s) et renseigner une demande (collège de secteur ou non).

| Dosslors Aldwar                                                                  | Données élève LAL Christia                                                                                                    |  |  |  |  |  |  |
|----------------------------------------------------------------------------------|----------------------------------------------------------------------------------------------------|--|--|--|--|--|--|
| > Avancement de la saisie                                                        | Informations élève Responsables légaux Choix de la famille                                                                                                    |  |  |  |  |  |  |
| > Édition fiches de liaison volet 1                                              | Doppées 1er degré                                                                                                    |  |  |  |  |  |  |
| > Saisie des langues étudiées à l'école                                          |                                                                                                    |  |  |  |  |  |  |
| > Saisie des collèges de secteur                                                 | Choix de la famille                                                                                                    |  |  |  |  |  |  |
| <ul> <li>Edition fiches de liaison volet 2</li> <li>Saleia des vogers</li> </ul> | Si le choix est non, la                                                                                                    |  |  |  |  |  |  |
| <ul> <li>Saiste des voeux</li> <li>Saiste des derisions de passade</li> </ul>    | Affectation demandee dans un college public du departement : O Oui O Non saisie est finie                                                                                                    |  |  |  |  |  |  |
| <ul> <li>Validation de la saisie</li> </ul>                                      | secteur : 0570055A - COLLEGE BARBOT - 2 AVENUE DE LATTRE [ 5000 COL INIC. ETZ                                                                                                    |  |  |  |  |  |  |
| Affectation des élèves                                                           | *Scolarisation dans le                                                                                                    |  |  |  |  |  |  |
| Résultat de l'affectation                                                        | secteur ?                                                                                                    |  |  |  |  |  |  |
|                                                                                  | *Formation : 6EME                                                                                                    |  |  |  |  |  |  |
|                                                                                  | *Langue Vivante 1 : AGL1 ? ANGLAIS LV1 Langue Vivante 2 : ?                                                                                                    |  |  |  |  |  |  |
|                                                                                  | <ul> <li>3 cas possibles pour la demande de scolarisation ou non dans le collège de secteur :</li> <li>-Choix Oui ET 6ème ou Oui ET SEGPA : seuls le type de formation et la(es) langue vivante(s) sont à sélectionner.</li> <li>-Choix Oui ET Formation différente de 6ème OU SEGPA : saisir la formation, la(es) langue vivante(s) et le(s) motif(s) de dérogation associé(s).</li> <li>-Choix Non : saisir la formation, la(es) langue vivante(s), le collège demandé et, pour les demandes de dérogation, le(s) motif(s) associé(s).</li> </ul>                                                                                                    |  |  |  |  |  |  |
|                                                                                  | collège public de Oui ONOn       secteur 11       *Formation : 6EME MUSIQUE       *Langue Vivante 1 : AGL1       ?       ANGLAIS LV1   Langue Vivante 2 : ?                                                                                                    |  |  |  |  |  |  |
|                                                                                  | Demande nº1                                                                                                    |  |  |  |  |  |  |
|                                                                                  | <ul> <li>*Collège demandé</li> <li>0572691R</li> <li>COLLEGE DE L'ALBE - ALBESTROFF</li> <li>*Motif(s) Plusieurs motifs peuvent être indiqués</li> <li><u>Référentiel</u></li> <li>Élève en situation de handicap (hors demande d'orientation vers un Elève bénéficiant d'une prise en charge médicale importante à proxi Elève dont un frère ou une soeur est déjà scolarisé(e) dans l'établiss. Elève dont le domicile est situé en limite de secteur et proche de l'ét Exemple de motif de motif académique 1 (optionnel : ne s'affiche qu Exemple de motif de motif académique 2 (optionnel : ne s'affiche qu Exemple de motif de motif académique 3 (optionnel : ne s'affiche qu Exemple de motif de motif académique 3 (optionnel : ne s'affiche qu Exemple de motif de motif académique 4 (optionnel : ne s'affiche qu Exemp</li></ul> |  |  |  |  |  |  |
|                                                                                  | Données 1er degré Valider Retour                                                                                                    |  |  |  |  |  |  |

### 6. Le directeur d'école saisit les indications de passage dans AFFELNET (mi-avril → mi-mai)

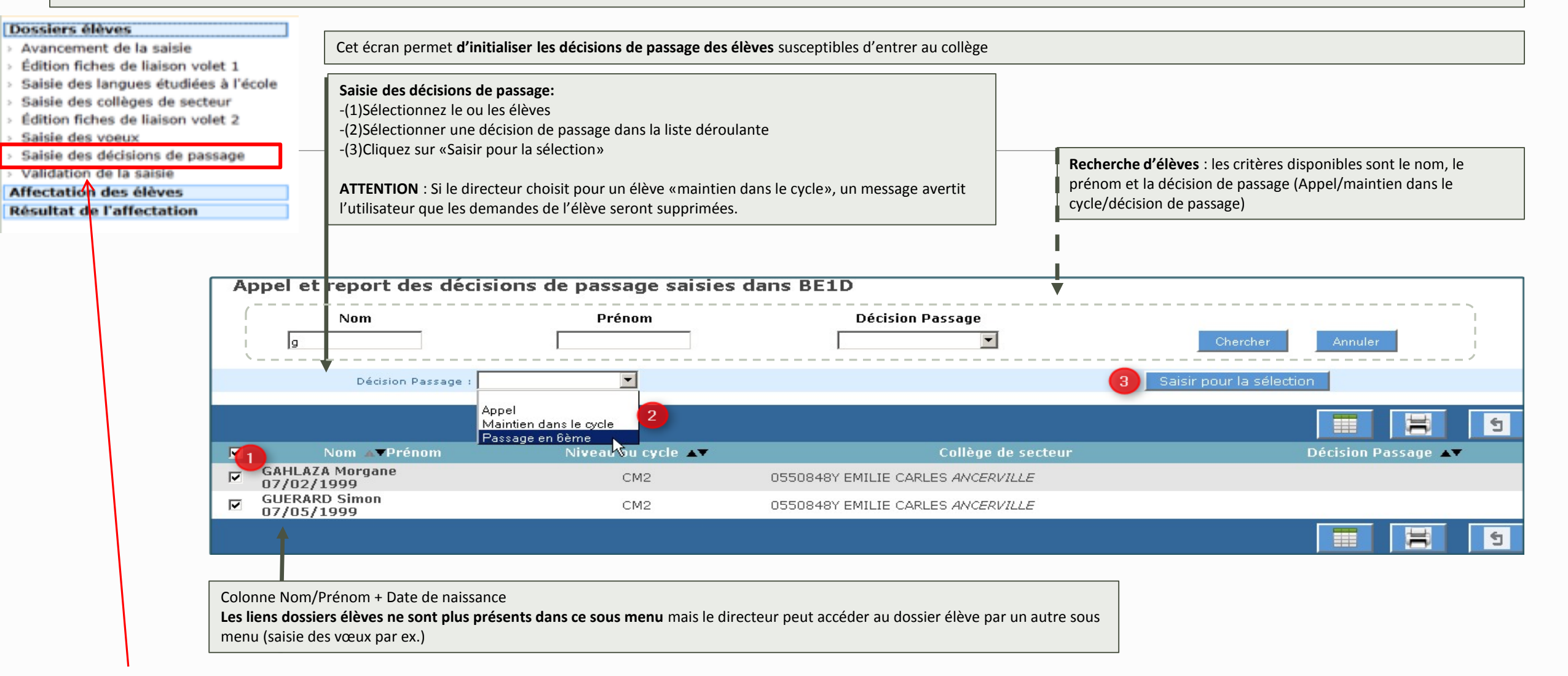

Le directeur d'école valide la saisie dans le menu suivant. Il peut consulter les listes constituées dans le menu suivant : « Affectation des élèves »